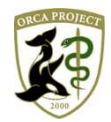

日レセサポート窓口からのお知らせ(2020年3月3日版)

~レセプトコメントを登録している患者の検索方法~

こんにちは。日レセサポート窓口の横谷です。

「コメント入力」画面より、レセプトコメント登録を行い、運用されている医療機関様も多いことと存じます。 今回は「コメント入力」画面に登録している規則性のあるコメントに対して、該当患者一覧を検索する方法を ご案内致します。

- 1. 「コメント入力」画面を開きます
- (1) 「24 会計照会」画面、または、「22 病名」画面にて、該当患者を表示した後、「コメント」ボタンを 押下します。
- (2)レセプトコメントを入力したい診療年月とその保険組合せに対して、入力したいコメント内容により、「症 状詳記区分」を選択します。

※例では、症状詳記区分「51 疾患別リハビリテーションにかかる治療継続理由」を選択します。

<症状詳記区分一覧>

- 01 主たる疾患の臨床症状
- 02 主たる疾患の診療・検査所見
- 03 主な治療行為の必要性
- 04 主な治療行為の経過
- 05 100万点以上の薬剤に係る症状等
- 06 100万点以上の処置に係る症状等
- 07 その他(1)
- 08 その他(2)
- 09 その他(3)
- 50 治験概要
- 51 疾患別リハビリテーションに係る治療継続理由
- 52 廃用症候群に係る評価表
- 90 上記以外の診療報酬明細書
- 99 レセプト摘要欄コメント
- AA 労災レセプト「傷病の経過」
- BB 自賠責(第三者行為)レセプト摘要欄コメント
- (3)「コメント入力」欄に文字列を入力します。※例では、文字列「疾患別リハビリテーション」を入力します。
- (4) 「F12 登録」ボタンを押下します。

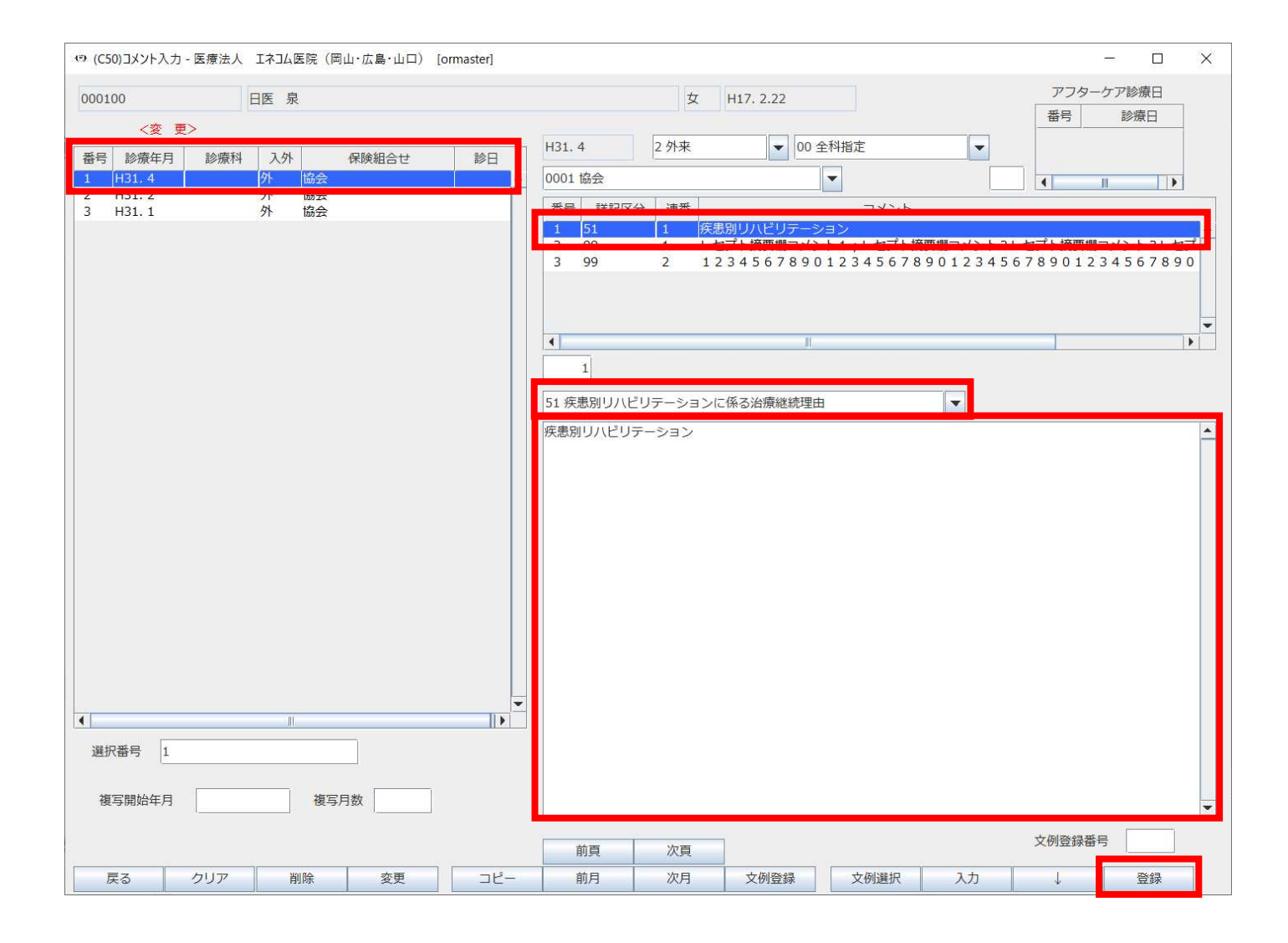

- 2. 「13 照会」画面にて検索条件を入力します。
- (1)患者番号による絞込を行います。
  - ※例では、患者番号「000000」~「999999」までを指定します。

(2) 期間指定を行う場合は「診療年月日」欄に検索したい期間を入力します。

| ♥ (Q01)患者照 | 会 - 検索条件入 | 力 - 医療法人   | エネコム医院(岡山 | ・広島・山口) [orma | ster] |             |           |        |        |         |       |       | ×    |
|------------|-----------|------------|-----------|---------------|-------|-------------|-----------|--------|--------|---------|-------|-------|------|
| 索条件        |           |            |           |               |       | ▼ 診療年月日     | H31. 4. 1 | ~ H31  | . 4.30 | 1       | 検索結果の | の表示:# | 患者情報 |
| 基本情報 保     | 険公費 病名    | 5.診療行為     | 介護 並び順    |               |       |             |           |        |        |         |       |       |      |
| 生年月日       |           | ~          |           | 年齢 歳 ~        | , 歳   | (基準日 R 2.3. | 3)        | 誕生月    | 月 性別   | すべて     | -     |       |      |
| 晶終受診       | 8         | ~          |           | ドクター          | -     |             | 入外        | -      | 診療科    |         |       |       | -    |
| 患者番号       | 000000    |            | ~ 999999  | 7             | 地域連携  | 青報提供        |           | -      | 死亡区分   |         | -     |       |      |
|            |           |            |           |               | -     |             |           |        | テスト患者  | a テスト患者 | を除く   |       | •    |
| 漢字また       | はカナ氏名     |            |           |               | 検索    | 郵便番号 住      | 沂         |        |        |         |       |       |      |
| 1          |           |            |           |               | 1     |             |           |        |        |         |       |       |      |
| 2          |           |            |           |               | 2     |             |           |        |        |         |       |       |      |
| 3          |           |            |           |               | 3     |             |           |        |        |         |       |       |      |
| 4          |           |            |           |               | 4     |             |           |        |        |         |       |       |      |
| 5          |           |            |           |               | 5     |             |           |        |        |         |       |       |      |
| 電話番号       | 1 自宅      | -          |           |               |       |             |           |        |        |         |       |       |      |
| 1          |           |            |           |               |       |             |           |        |        |         |       |       |      |
| 2          |           |            |           |               |       |             |           |        |        |         |       |       |      |
| 3          |           |            |           |               |       |             |           |        |        |         |       |       |      |
| 状態1        |           | 状態         | 2         | 状態3           |       | _           | メント 1     | 患者コメント |        |         |       | •     |      |
| 1          |           | <b>-</b> 1 | •         | <b>v</b> 1    |       | <b>v</b> 1  |           |        |        |         |       |       |      |
| 2          |           | - 2        |           | - 2           |       | ▼ 2         |           |        |        |         |       |       |      |
| 3          |           | ▼ 3        |           | ▼ 3           |       | ▼ 3         |           |        |        |         |       |       |      |
| 減免事由       |           | 1          | 氏所得者      |               |       | 特記事項        | 10        | ±.     | ī数     |         | 災害該当  |       |      |
| 1          |           | <b>.</b>   |           | -             |       |             | ×.        |        |        | 点以上     |       |       | -    |
| 2          |           |            | 1 有効月 📃 🔻 |               | ~     |             |           | -      |        | 1       | 1     |       | -    |
| 3          |           |            |           |               | -     | 点検用し        | レセプト      |        |        |         |       |       |      |
| 1,-        |           |            |           |               |       |             |           | -      |        |         |       |       |      |
|            |           |            |           |               |       |             |           |        |        |         |       |       |      |
|            | 全てクリア     |            | 診療月       | 条件削除          | 条件変更  | 条件保存        | 条件並替      |        |        |         |       |       |      |
| 戻る         | クリア       |            | 診療日       |               | 前月    | 次月          | タブ切替      |        |        |         |       | 検察    | 索    |

(3)「病名 診療行為」タブの「レセプトコメント」欄の「1」「2」「3」の枠内に検索したい文字列を 入力します。

※例では、検索文字列「リハビリ」を入力します。

(4) 「F12 検索」ボタンを押下します。

| (Q01)患者照 | 会 - 検索条件入 | 力 - 医療法人 I | ネコム医院(岡山・広 | 島・山口) [orma | aster]    |          |          |          |           |     |          |    |     |      | ×        |
|----------|-----------|------------|------------|-------------|-----------|----------|----------|----------|-----------|-----|----------|----|-----|------|----------|
| 検索条件     |           |            |            |             |           | - 18     | ·<br>療年月 |          | H31. 4. 1 | - H | 31. 4.30 |    | 検索結 | 果の表示 | 患者情報     |
| 基本情報保護   | 矣 公費 病名   | 診療行為 🥤     | 調査が順       |             |           |          |          | -        |           |     |          |    |     |      |          |
| 診療開始日    |           | ~          |            |             |           |          |          | 病名検      | 索 ⑧自      | 院病名 |          |    |     | ◎ 病名 |          |
| 転帰       |           | ▼ 転帰日      |            | ~           |           |          |          |          |           |     |          |    |     | 部分   | 後方       |
| 疑い       |           | ▼ 急性       |            | ▼ 主病4       | 名 🗌       |          | •        | ] /      | 病名コード     |     |          | 病名 |     |      |          |
| 病名コード    | 病名        | 2 OB       |            |             | ·<br>₽/較含 | 各件       |          | 1        |           |     |          |    |     |      | <b>^</b> |
| 1        |           | <u></u>    |            |             | 1前2       | 5        | ▼ ←      |          |           |     |          |    |     |      |          |
| 2        | <u>}</u>  |            |            |             | 1前7       | L        | ▼ ←      | -        |           |     |          |    |     |      |          |
| 3        |           |            |            |             | 1前2       | L<br>5   | ▼ ←      |          |           |     |          |    |     |      |          |
| 4        |           |            |            |             | 1前7       | 5        | ▼ ←      | 1        |           |     |          |    |     |      |          |
| 5        |           |            |            |             | 1前2       | <b>5</b> | * ←      | 1        |           |     |          |    |     |      | -        |
|          | ]         |            |            |             | 11- 11-   | -        |          |          |           |     |          |    |     |      |          |
| 診療区分     |           |            | ▼ 診療種別     |             |           | *        |          | 1        | 診療行為名検索   | ł   |          |    |     |      |          |
| 数值指定     |           |            | ▼ 包括分      |             |           | •        |          | [        |           |     |          |    |     | 部分   | 後方       |
| 診療コード    | 診療行為      | 2 OR       | -          | 费           | 收值 比      | 胶条件      |          |          | 診療コード     |     |          | 名称 |     |      |          |
| 1        |           |            |            |             |           |          |          | +        |           |     |          |    |     |      | <b>^</b> |
| 2        |           |            |            |             |           |          |          | <i>←</i> |           |     |          |    |     |      |          |
| 3        |           |            |            |             |           |          |          | ~        |           |     |          |    |     |      |          |
| 4        |           |            |            |             |           |          |          | -        |           |     |          |    |     |      |          |
| >        |           | 力すると、質定し   | 、ていない患者の検  | 索を行います。     |           |          |          |          |           |     |          |    |     |      |          |
| レセプトコン   | x>>       |            |            |             |           |          | _        | 1        |           |     |          |    |     |      |          |
| 1 リハビリ   |           |            |            |             |           | _        |          |          |           |     |          |    |     |      |          |
| 2        |           |            |            |             |           |          |          | 1        |           |     |          |    |     |      |          |
| 3        |           |            |            |             |           |          |          |          | •         |     |          | Ш  |     |      | •        |
|          |           |            | 1          |             |           | 1        |          |          |           |     |          |    |     |      |          |
|          | 全てクリア     |            | 診療月        | 条件削除        | 条件変更      | 条件       | +保存      | 条        | 件並替       |     |          |    |     |      |          |
| 戻る       | クリア       |            | 診療日        |             | 前月        | 1        | 次月       | 9        | ブ切替       |     |          |    |     | 木    | 续索       |

3. 検索結果より、対象患者の一覧と総数を確認します。

| (Q02)患 | 息者照会 - 検索結果 | (患者情報) - 医病 | 憲法人 エネコム医院( | 岡山・広島・山I  | □) [ormaster] |           |     |                   |       |                    | <del></del>  |          | × |
|--------|-------------|-------------|-------------|-----------|---------------|-----------|-----|-------------------|-------|--------------------|--------------|----------|---|
| 表題     |             |             |             |           |               |           |     |                   |       |                    |              |          |   |
| 条件     | 平成31年 4月    | 1日 ~ 平成     | 31年 4月30日   |           |               |           |     |                   |       |                    |              |          |   |
|        | 基本情報、診療行    | 為           |             |           |               |           |     |                   |       | 総件数:1              |              |          |   |
| 番号     | 患者番号        | 日医泉         | 氏名          | 性別<br>女 H | 生年月日          | 年齢<br>15歳 | 保険  | 最終受診日<br>R 2 2 21 | 電話番号  | 新 郵便番号<br>735-0016 | 広島県安芸        | 郎府中町▲    |   |
| -      | 000100      |             |             | ~         | LILL          | 10/20     | LA. | IVE: LIET         |       | ,55 5515           | 12 HONE & LA |          | 1 |
|        |             |             |             |           |               |           |     |                   |       |                    |              |          |   |
|        |             |             |             |           |               |           |     |                   |       |                    |              |          |   |
|        |             |             |             |           |               |           |     |                   |       |                    |              |          |   |
|        |             |             |             |           |               |           |     |                   |       |                    |              |          |   |
|        |             |             |             |           |               |           |     |                   |       |                    |              |          |   |
|        |             |             |             |           |               |           |     |                   |       |                    |              |          |   |
|        |             |             |             |           |               |           |     |                   |       |                    |              |          |   |
|        |             |             |             |           |               |           |     |                   |       |                    |              |          |   |
|        |             |             |             |           |               |           |     |                   |       |                    |              |          |   |
|        |             |             |             |           |               |           |     |                   |       |                    |              |          |   |
|        |             |             |             |           |               |           |     |                   |       |                    |              |          |   |
|        |             |             |             |           |               |           |     |                   |       |                    |              |          |   |
|        |             |             |             |           |               |           |     |                   |       |                    |              |          |   |
|        |             |             |             |           |               |           |     |                   |       |                    |              |          |   |
|        |             |             |             |           |               |           |     |                   |       |                    |              |          |   |
|        |             |             |             |           |               |           |     |                   |       |                    |              |          |   |
|        |             |             |             |           |               |           |     |                   |       |                    |              | -        |   |
| ▲ 選択   | 番号          |             |             | BAJES - H |               |           |     |                   |       |                    |              | bu TRIAL |   |
| EA     |             |             | 状能          | 診療行為      | 病名登録          | 2         | 西   |                   | 月次連携  | 信報削除               | CSV业力        | 処埋結      | 果 |
| 大の     | 200         |             | 1/AR        | 心日石跡      | BUL           |           | GR  |                   | 切相自注访 | INTERNET           | C34Щ1)       | Fb/bi    | 0 |

以上

※本資料は弊社ホームページ(https://eorca.sakura.ne.jp/)にも掲載しております。